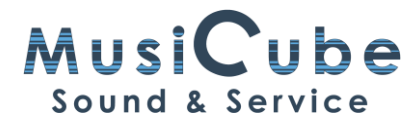

# **VST Quick Controls in Cubase**

#### Muziek is meer dan de noten alleen

Als je muziek maakt met virtuele instrumenten is het de bedoeling dat die zo muzikaal mogelijk klinken. Je wil met je akoestische instrumenten of synthesizers dynamische en expressieve muziek maken. Je kan tot acht verschillende parameters met je vingertoppen bedienen als je beschikt over een controller zoals bijvoorbeeld de iCon Platform M+. Dit gebeurt met de Quick Controls in Cubase.

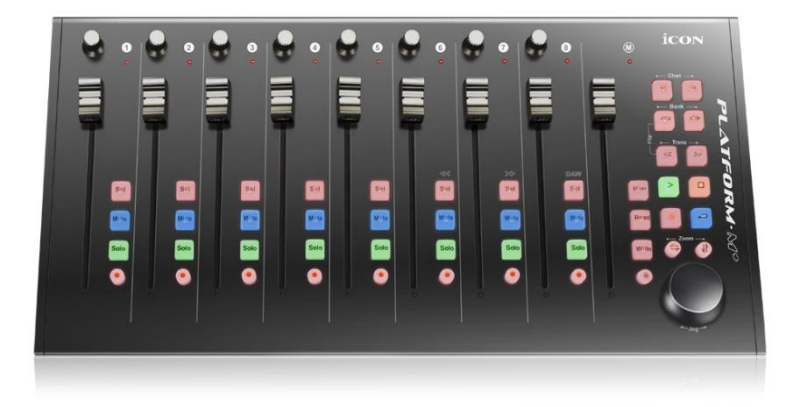

#### Figuur 1: iCon Platform M+

### **Studio Setup**

In Studio Setup zien we bij MIDI Port Setup alle MIDI apparatuur staan die aangesloten is via USB. Hier vinken we 'In All MIDI' uit om geen onbedoelde klanken te horen als we de MIDI controller bedienen.

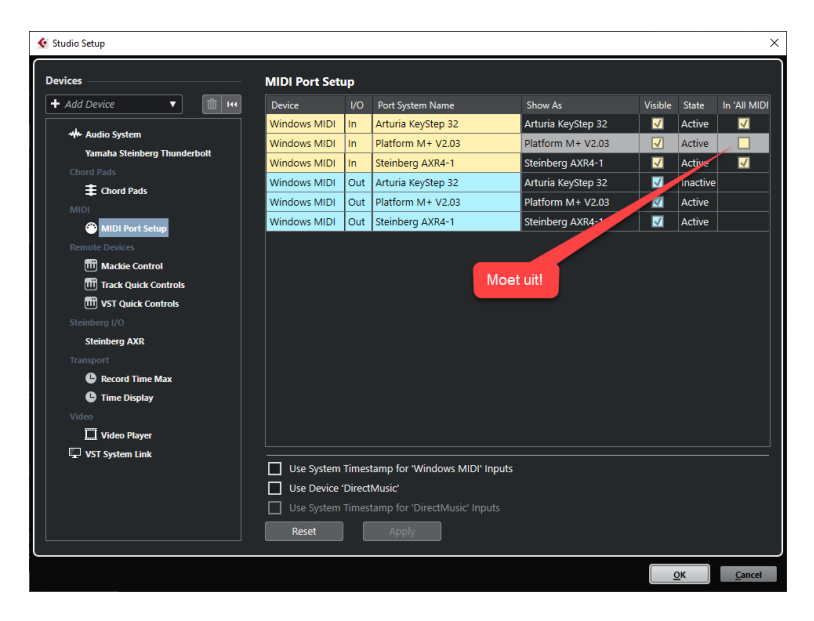

Figuur 2: MIDI Port Setup

Bij Remote Devices gaan we naar VST Quick controls. Bij MIDI Input en MIDI Output kiezen we voor onze controller. Dit is in mijn geval de Platform M+ van iCon Pro Audio.

Even tussendoor: de Platform M+ staat intussen in User Define mode en aan de faders heb ik een MIDI nummer toegewezen op Channel 2. Hoe dat gebeurt, leg ik in een andere qTip uit.

# **Machine Learning**

| 🔄 Studio Setup                                                                                               |                             |             |                     |        |         |            |                                                                       | ×                         |
|----------------------------------------------------------------------------------------------------|-----------------------------|-------------|---------------------|--------|---------|------------|-----------------------------------------------------------------------|---------------------------|
| Devices<br>+ Add Device V                                                                                    | VST Quick Col<br>MIDI Input | ntrols      | Platform M+ V2.03 ▼ |        |         |            |                                                                       |                           |
|                                                                                                    | MIDI Output                 |             |                     | Platfo |         |            |                                                                       |                           |
| Yamaha Steinberg Thunderbolt                                                                                 | Control Name                | MIDI Status | MIDI                | Channe | Address | Max. Value | Flags                                                                 | Import                    |
| Chord Pads                                                                                                   | QuickControl 1              | Controller  | 2                   |        | 24      | 127        | R, ,                                                                  | Export                    |
| E Chord Pads                                                                                                 | QuickControl 2              | Controller  |                     |        |         |            |                                                                       |                           |
| MIDI                                                                                                    | QuickControl 3              | Controller  |                     |        | 26      | 127        | R                                                                     |                           |
| MIDI Port Setup                                                                                              | QuickControl 4              | Controller  |                     |        |         |            |                                                                       | Pick-up Mode              |
| Remote Devices                                                                                               | QuickControl 5              | Controller  |                     |        | 28      | 127        | R                                                                     |                           |
| T Mackie Control                                                                                             | QuickControl 6              | Controller  |                     |        | 29      | 127        |                                                                       |                           |
| Track Quick Controls                                                                                         | QuickControl 7              | Controller  |                     |        |         |            |                                                                       |                           |
| WST Quick Controls                                                                                           | QuickControl 8              | Controller  |                     |        | 31      | 127        |                                                                       | Aan: laat de              |
| Stanberg XX<br>Stanberg XX<br>Stanberg XX<br>Parapett<br>Prime Display<br>Vator<br>Vator<br>Vist System Link | Reset                       | Controller  | 2                   | 31     |         |            | Fader de<br>vorige stand<br>van de<br>parameter<br>eerst<br>opzoeken. |                           |
|                                                                                                    |                             |             |                     |        |         |            |                                                                       | <u>O</u> K <u>C</u> ancel |

Figuur 3: VST Quick Controls- Learn - Pick-up Mode

We klikken de Learn functie aan. We selecteren de lijn van elke Quick control met de muis of de pijltjestoetsen, terwijl we de corresponderende Fader van de controller bewegen. Daarna klikken we de Learn functie uit.

Veel MIDI-controllers hebben **gemotoriseerde faders**. Deze **werken niet** in MIDI-mode of in User Define mode. Dat is zo bij de iCon Platform M+, maar ook bij de Presonus Faderport 8.

## Pick-up Mode

Aangezien de faders uit zichzelf hun plaats niet kunnen vinden, moet je de Pick-Up Mode aanvinken. Je beweegt de fader tot op het moment dat die de ingestelde waarde van de Quick Control tegenkomt. Dan kan deze de waarde beïnvloeden en komt de stand van de fader overeen met deze op je scherm.

| Inspector Visibility =    | + 🖬 🛛 🖬                       | 01 - HALion Sonic SE       |                                         |                                  |                                       |      |  |  |  |  |
|---------------------------|-------------------------------|----------------------------|-----------------------------------------|----------------------------------|---------------------------------------|------|--|--|--|--|
| ► HALion Sonic01  C       | input/Output Channels         | U R W O + 0 + + + +        |                                         |                                  |                                       |      |  |  |  |  |
| ► Track Versions          | Stereo Out     Ottolama -1.88 |                            | 1 m 🗉 🛛 1 📰 📑 [GM 053] Choir Aahs       |                                  |                                       | hore |  |  |  |  |
| ► Chords #                | HALion Sonic SE 01            | HALIUN SUNIG SES           | f I → Main                              | U w 4400 Hz                      | Stein                                 | perg |  |  |  |  |
| ► HALion Sou.SE ► C       | BBC Symphony Orchestra 01     |                            | E LOAD EDIT WITH MIK                    |                                  | · · · · · · · · · · · · · · · · · · · | ⊊ P  |  |  |  |  |
| MIDI Inserts -0-          |                               |                            | All Instrument Sets                     | -                                |                                       |      |  |  |  |  |
|                           | 🖬 🔹 Omnisphere 01             | 1 E 5 (GM 053) Choir Astra | Category Sub Category                   | ory Style                        | Character                             |      |  |  |  |  |
| T Quick Controls 🔗 🕓      | • • 0 Ш                       |                            | Urgan 58 A. Dass                        | 0 Ambient/ChillOut               | 406 Acoustic                          | 443  |  |  |  |  |
|                           | Kontakt 01                    |                            | Plano H A Plano                         | 23 Experimental                  | 5 Arocosio                            | 19   |  |  |  |  |
| 51 QC1 Terre Celter 100.0 |                               |                            | Sound FX 100<br>Accordion               | <ul> <li>World/Ethnic</li> </ul> | < Attack                              | 23   |  |  |  |  |
| (1.00) Exclusion and      | <b>_</b>                      |                            | Synth Comp 200 African                  |                                  | Bright                                | 730  |  |  |  |  |
| ST UC2 ENJISSIES U.S      |                               |                            | Synth Lead 300 Analog                   |                                  | Clean                                 | 782  |  |  |  |  |
| STQC3Amp_ainLevel 100.0   |                               |                            | Synth Pad 240 Asian                     |                                  | Cold                                  | 8    |  |  |  |  |
| S1 QC4 Pan Key Follow 0.0 |                               |                            | Woodwinds 50 Dats                       |                                  |                                       | 210  |  |  |  |  |
| STOCSTO LONGING MAN       |                               |                            | N                                       |                                  |                                       | 2265 |  |  |  |  |
|                           |                               |                            | Name Name                               | Rating Category 5                | Sub Callegory                         | Char |  |  |  |  |
| S1 0C6 EQLowMidGain 50.0  |                               |                            | GM 648) Timpani                         | **** Chromalie Pere T            | mpani                                 | Spli |  |  |  |  |
| STOCTOPINGMENT            | Simole                        | 12 11 5                    | GM 049) String Ensemble 1               | ++++ Shings S                    |                                       | Ene  |  |  |  |  |
| ST OCE EQ High Gain So.0  | Turbe                         |                            | GM 050) String Ensemble 2               | **** Shings S                    | ection                                | Ens  |  |  |  |  |
|                           |                               |                            | GM 062] Synth Strings 2                 | **** Shings S                    | yrift                                 | Ens  |  |  |  |  |
|                           |                               |                            | <ul> <li>[GM 053] Choir Aahs</li> </ul> |                                  |                                       | Ens  |  |  |  |  |
|                           |                               |                            | GM 054) Voice Oohs                      | **** Vocal C                     | hoir                                  | Ens  |  |  |  |  |
|                           |                               |                            | Circle (Circles) Synth Voice            | www.syamitad 5                   | yrin Char                             | 100  |  |  |  |  |
|                           |                               |                            | Tene Celor Emphasis Arro Sest           | tain Pan Key EQ Low Gain El      | QLow EQNet EQNet                      |      |  |  |  |  |
|                           |                               |                            | Level                                   | Tollow Mi                        | d Gain Mid Gain Gain                  |      |  |  |  |  |
|                           |                               |                            |                                         | $) \cap \cap ($                  |                                       |      |  |  |  |  |
|                           |                               |                            |                                         |                                  |                                       | / •  |  |  |  |  |
|                           |                               |                            |                                         |                                  |                                       |      |  |  |  |  |
|                           |                               |                            |                                         |                                  |                                       |      |  |  |  |  |
|                           |                               |                            |                                         |                                  |                                       |      |  |  |  |  |
|                           |                               |                            | e)                                      |                                  |                                       | Ŧ    |  |  |  |  |
|                           |                               |                            |                                         |                                  |                                       |      |  |  |  |  |

Figuur 4 : VST Quick Controls - Instrument Quick Controls

Als je een Instrument Track aanmaakt en een instrument laadt, worden tegelijk een aantal Quick Controls geladen in de Inspector. Bij een Steinberg instrument komen deze overeen met de acht draaiknoppen boven het klavier van dat instrument. Maar ook bij instrumenten als Spectrasonics, Spitfire BBC Symphony Orchestra of Kontakt worden Quick Controls geladen.

Bekijk deze qTip op YouTube: https://youtu.be/WBL4JsQ9wpE

#Cubase11, #MIDIcontroller, #MIDIremote